## Bewerber/-innen: Bewerbung für einen Master-Studiengang

Diese Anleitung zeigt Ihnen, wie Sie sich im WueStudy-Portal der Julius-Maximilians-Universität (kurz JMU) online für einen Master-Studiengang an der JMU bewerben können. Beschrieben wird, wie man sich um einen Master-Studiengang in einem Fach bewerben kann.

Eine Übersicht, für welche Studiengänge Sie sich über WueStudy bewerben können, finden Sie unter: <a href="https://www.uni-wuerzburg.de/studium/studienangelegenheiten/bewerbung-und-einschreibung/masterstudiengaenge/">https://www.uni-wuerzburg.de/studium/studienangelegenheiten/bewerbung-und-einschreibung/masterstudiengaenge/</a>

Sie benötigen für Ihre Online-Bewerbung an der JMU einen Account.

Falls Sie schon an der JMU studieren, so können Sie Ihren bereits existierenden Studierendenaccount verwenden. Andernfalls müssen Sie zuerst eine Selbstregistrierung durchführen, um einen Bewerberaccount zu erhalten. Diese Selbstregistrierung wird in einem eigenen Erklärvideo bzw. Anleitung beschrieben.

Für diese Anleitung wird davon ausgegangen, dass Sie entweder Ihren vorhandenen Studierendenaccount der JMU nutzen oder sich einen Bewerberaccount an der JMU zugelegt haben.

1) Rufen Sie das WueStudy-Portal auf, indem Sie in Ihrem Webbrowser folgende URL eingeben: wuestudy.uni-wuerzburg.de

| 🛐 WueStudy 🛛 🗙 🗧                  | +                                |                                |                                                         |                                             |
|-----------------------------------|----------------------------------|--------------------------------|---------------------------------------------------------|---------------------------------------------|
| (←) → ♂ @                         | Q, https://wuestudy.uni-wuerzbur | g.de/                          | (90%)                                                   | 🔍 Suchen 🛛 🕅 🗷 🕲 🗄                          |
| 🛅 Universität-Würzburg 🔤 SQL SELE | r statement                      |                                |                                                         |                                             |
|                                   |                                  |                                |                                                         | Benutzername Passwort Anmelden              |
| f Startseite                      | 🖀 Bewerbur                       | ng 🕮 Lehrangebot               | © Links                                                 | Zugangsdaten vergesser     Hilfe     Hilfe  |
|                                   |                                  |                                |                                                         |                                             |
| Rund ums Studium                  |                                  |                                | Bewerbung und Einschreibung                             |                                             |
| Revenue Veranstaltungen suchen    |                                  | Vorlesungsverzeichnis anzeigen | A Registrieren                                          | E-Mail-Verifikation                         |
| Veranstaltungen der Uni suchen    |                                  | Veranstaltungsangeböt der Uni  | Registrieren für Studienbewerbung und Einschreibung     | E-Mail verifizieren nach der Registrierung. |
| Ø Hilfe                           |                                  | wuell.WueCampus                | ● FAQ                                                   | Hilfevideos                                 |
| FAQ, Hilfevideos                  |                                  | E-Learning an der Uni          | Häufig gestellte Fragen zur Bewerbung und Einschreibung | Hilfevideos zur Bewerbung und Einschreibung |
| 😽 Webmail                         |                                  | 🛃 WueAddress                   |                                                         |                                             |
| Ihr Uni-EMail-Postfach            |                                  | Personen an der Uni            |                                                         |                                             |

 Geben Sie auf der Startseite rechts oben Ihren Benutzernamen und Passwort ein und klicken auf "Anmelden". Bei einem Passwortproblem erhalten Sie durch Anklicken von "Zugangsdaten vergessen" Unterstützung. Dies wird in einer eigenen Anleitung beschrieben.

|       |         | s123456 | •••••      | Anmelden      |
|-------|---------|---------|------------|---------------|
|       |         |         | Zugangsdat | en vergessen? |
| Links | @ Hilfe |         |            | *English      |
|       |         |         |            |               |

| Bewerbung und Einschreibung                             |                                             |
|---------------------------------------------------------|---------------------------------------------|
| A Registrieren                                          | ☑ E-Mail-Verifikation                       |
| Registrieren für Studienbewerbung und Einschreibung     | E-Mail verifizieren nach der Registrierung  |
| ● FAQ                                                   | Hilfevideos                                 |
| Häufig gestellte Fragen zur Bewerbung und Einschreibung | Hilfevideos zur Bewerbung und Einschreibung |

3.1) Sie haben bereits einen aktiven Studierendenaccount:

rufen Sie im Menü "Mein Studium" den Menüpunkt "Studienbewerbung" auf.

|          | â      | *    | nü durchsuchen     |                   |
|----------|--------|------|--------------------|-------------------|
| <b>n</b> | Starts | eite | 🞓 Mein Studium     | <br>💷 Lehrangebot |
|          |        |      | 🖶 Studienbewerbung | <br>]             |

3.2) Sie haben eine neue Selbstregistrierung durchgeführt und einen Bewerberaccount erhalten: klicken Sie auf "Bewerbung starten".

| E A * WUESTUDY R Menü durchsuchen                                   |                       |               |  |  |  |
|---------------------------------------------------------------------|-----------------------|---------------|--|--|--|
| â Startseite                                                        | 🕿 Mein Studium        | 💷 Lehrangebot |  |  |  |
|                                                                     | E Studienbewerbung    |               |  |  |  |
| Bearbeitungsstatus Ihrer Bewerbung                                  |                       | 0             |  |  |  |
| Bewerbung starten<br>Sie können sich für einen Studiengang an der U | ni Würzburg bewerben. |               |  |  |  |
|                                                                     |                       |               |  |  |  |
|                                                                     |                       |               |  |  |  |

4) Im nächsten Schritt können Sie (falls nicht bereits früher erfolgt) mit "Ja, E-Mail-Benachrichtigungen aktivieren" zustimmen, dass Ihnen Statusänderungen der Bewerbung per E-Mail mitgeteilt werden. Mit "Nein" können Sie dem widersprechen, dann müssen Sie eigenständig den Status Ihrer Bewerbung im Portal verfolgen.

| <b>=</b> 🙃 ★                                    | WUESTUDY   Menü durchsuchen                                                                                                    |                                                                                            |
|-------------------------------------------------|----------------------------------------------------------------------------------------------------|--------------------------------------------------------------------------------------------|
| â Startseite                                    | Mein Studium                                                                                                    | 💷 Lehrangebot                                                                              |
| Sie sind hier: <u>Startseit</u>                 | e > Mein Studium > Studienbewerbung<br>Dung                                                                                                    |                                                                                            |
| E-Mail-Benachr                                  | ichtigungen aktivieren?                                                                                                    | () Hilfe                                                                                   |
| informiert<br>erhalten, sonde<br>eine Zulassung | ie per E-Mail über Statusänderungen Ihrer Bewerbung, d.h. bei Bearbeitung des Antrag<br>werden? Achtung: Beachten Sie, dass Sie bei Zustimmungsverweigerung keine Statusä<br>rn Sie selbst eigenständig den Status Ihrer Bewerbung im Portal verfolgen müssen. Sie<br>oder Ablehnung informiert! | gs, Zulassung und Ablehnung,<br>nderungs-E-Mail von uns<br>e werden nicht anderweitig über |
| 🗸 Ja, E-Mai                                     | l-Benachrichtigungen aktivieren 🗙 Nein                                                                                                    |                                                                                            |

5) Sind unterschiedliche Bewerbungssemester möglich, wählen Sie das Semester aus, zu welchem Sie das Master-Studium beginnen möchten. Fahren Sie fort mit "Bewerbung starten".

| Studienbewerbung                                                                                                    |
|----------------------------------------------------------------------------------------------------|
| Bewerbungssemester                                                                                                    |
| <ul> <li>Bitte wählen Sie Ihr gewünschtes Bewerbungssemester.<br/>Zurzeit sind Bewerbungen auf unterschiedliche Bewerbungssemester möglich. Bitte wählen Sie das Semester, zu dem Sie Ihr Studium beginnen möchten.</li> <li>Sommersemester 2022</li> <li>Bewerbung starten</li> </ul> |

6) Sie bekommen zur Kontrolle Ihr ausgewähltes Bewerbungssemester angezeigt. Anschließend gehen Sie auf "Bewerbungsantrag hinzufügen".

| <b>=</b> 🚓 ★            | WUESTUDY   Menü durchsuchen                                           |                                                                |                 |
|-------------------------|-----------------------------------------------------------------------|----------------------------------------------------------------|-----------------|
| â Startseite            | Mein Studium                                                          | 🖽 Lehrangebot                                                  | Einstellungen   |
| Sie sind hier: Startsei | e > Mein Studium > Studienbewerbung                                   |                                                                |                 |
| Studienbewer            | oung<br>ester: Sommersemester 2022                                    |                                                                |                 |
| Nicht abgegeb           | ene Anträge                                                           |                                                                | () <u>Hilfe</u> |
| i Um sich au            | f einen Studienplatz zu bewerben oder sich für einen zulassungsfreier | n Studiengang einzuschreiben, klicken Sie auf "Bewerbungsantra | ag hinzufügen". |
| Bewerbungsa             | ntrag hinzufügen                                                      |                                                                |                 |

7) Bitte wählen Sie jetzt Ihren gewünschten Studiengang aus. Für eine Bewerbung für einen Master-Studiengang in einem Fach, wählen Sie unter Studiengang "Master (1 HF)" aus, anschließend das Studienfach. Das 1. Fachsemester (des Master-Studiengangs) wird automatisch gesetzt. Klicken Sie auf "Weiter".

| Bitte wählen Sie hier den von Ihnen gewünschten Studiengang aus, auf den Sie sich bewerben möchten.<br>Nachdem Sie einen vollständigen Studiengang ausgewählt haben, können Sie mit "Weiter" fortfahren. Nach jeder Eingabe werden Ihnen automatisch weitere dazu passende<br>Eingabefelder angezeigt.<br>Bei Mehr-Fach-Studiengängen (z.B. Lehramt) nehmen Sie diese Eingaben bitte für jedes einzelne Fach Ihres Studiengangs separat vor. |                                                                                                    |                                                            |                   |  |
|----------------------------------------------------------------------------------------------------|----------------------------------------------------------------------------------------------------|------------------------------------------------------------|-------------------|--|
| Wenn Sie sich für ein Medizin-Studium ab dei                                                                                                    | m Ablegen des Physikums (Medizin Klinik) bewerben möchte                                                                                                    | n, wählen Sie bitte das 1.Fachsemester, da die Zählung wie | eder neu beginnt. |  |
| Bitte beachten Sie:         • Anträge für Studiengänge ohne zulassungsbeschränkte Fächer können ab dem 22.07.2021 abgegeben werden                                                                                                    |                                                                                                    |                                                            |                   |  |
| Bitte beachten Sie:<br>• Anträge für Studiengänge ohne zulassun<br>* Studie                                                                                                    | gsbeschränkte Fächer können <b>ab dem 22.07.2021</b> abgegebe                                                                                                    | n werden                                                   |                   |  |
| Bitte beachten Sie:<br>• Anträge für Studiengänge ohne zulassun<br>* Studie<br>* Studie                                                                                                    | gsbeschränkte Fächer können <b>ab dem 22.07.2021</b> abgegebe<br>ngang Master (1 HF)                                                                             | n werden                                                   |                   |  |
| Bitte beachten Sie:<br>• Anträge für Studiengänge ohne zulassun<br>* Studie<br>* Studie<br>* Mit welchem Fachsemester wollen Sie das St<br>beg                                                                                                    | gsbeschränkte Fächer können <b>ab dem 22.07.2021</b> abgegebe<br>Ingang Master (1 HF)<br>enfach MA 1-HF Mathematik HF konsek.Ma. (2019)<br>udium 1. Fachsemester | n werden                                                   |                   |  |

8) Der von Ihnen gewählte Studiengang wird Ihnen noch einmal zur Kontrolle angezeigt. Falls Sie schon zu einem früheren Zeitpunkt (z.B. bei einem Bachelor-Studium an der JMU) eine Hochschulzugangsberechtigung angegeben haben, so wird Ihnen diese angezeigt (wenn Sie diese wieder verwenden möchten, können Sie den folgenden Schritt überspringen).

Andernfalls müssen Sie jetzt die Daten Ihrer Hochschulzugangsberechtigung (kurz HZB) eingeben.

Tragen Sie als Angaben für Ihre HZB das Land und im Fall Deutschland den Landkreis ein, in dem Sie die HZB erworben haben. Geben Sie die Art der HZB an, die Durchschnittsnote und das Datum des Erwerbs. Wenn Sie Hilfe beim Ausfüllen eines Feldes benötigen, können Sie immer das Icon (i) anklicken. Gehen Sie anschließend auf "Weiter".

## Studienbewerbung

Bewerbungssemester: Sommersemester 2022

 1. Antrag: MA 1-HF Mathematik HF konsek.Ma. (2019)

 I Zur Übersicht

 Hochschulreife

 I Bitte geben Sie hier die Daten Ihrer Hochschulzugangsberechtigung (Hochschulreife) ein. Die mit Sternchen (\*) versehenen Felder sind Pflichtangaben.

 I Erworben in Deutschland

 \* Landkreis Würzburg (Stadt)

 \* Art der Hochschulreife (symnasium (aligemeine Hochschulreife)

 \* Durchschnittsnote 2,5

 • Datum des Erwerbs 01.01.2020

9) Anschließend erhalten Sie eine Übersicht über Studienfach und HZB für Ihre Bewerbung. Fahren Sie fort mit "Weiter".

| Studienbewerbung                                              |                                                                                                    |
|---------------------------------------------------------------|----------------------------------------------------------------------------------------------------|
| Bewerbungssemester: Sommersemester 2022                       |                                                                                                    |
| 1. Antrag: MA 1-HF Mathematik HF konsek.Ma. (2019)            | <ul> <li>✓ Zur Übersicht</li> </ul>                                                                                     |
| Hochschulreife 1. Antrag                                      | 1 Hilfe                                                                                                    |
| MA 1-HF Mathematik HF konsek.Ma. (2019)                       |                                                                                                    |
| * Bitte wählen Sie eine Hochschulzugangsberechtigung (Hochsch | ulreife) aus, mit der Sie bzgl. des Studienfachs MA 1-HF Mathematik HF konsek.Ma. (2019) am Verfahren teilnehmen wollen |
| <b>⊘</b> Gymnasium (allgemeine Hochschulreife) (01.01.2020)   |                                                                                                    |
| B Weitere Hochschulreife hinzufügen                           |                                                                                                    |
| Weiter                                                        |                                                                                                    |

10) Im folgenden Fenster werden Sie nach einer abgeschlossenen Berufsausbildung und Dienst gefragt. Diese Angaben sind im Fall einer Master-Bewerbung nicht relevant. Fahren Sie einfach ohne Änderung fort mit "Weiter".

| Berufsausbildung                                                                                                    |
|----------------------------------------------------------------------------------------------------|
| 1 Haben Sie bereits eine Berufsausbildung abgeschlossen? Falls ja, dann geben Sie dies bitte hier an.                                                                                                    |
| * Berufsausbildung abgeschlossen?                                                                                                    |
| OJa<br>ØNein                                                                                                    |
| Dienst geleistet?                                                                                                    |
| Geben Sie hier bitte an, ob Sie einen Dienst geleistet haben. Die Angabe ist nicht erforderlich, wenn Sie sich in ein höheres Fachsemester oder für einen Masterstudiengang<br>bewerben.                                                                                                    |
| Die Ableistung eines Dienstes ist günstig, weil bei sonst gleichen Daten (z.B. bei gleicher Note und gleicher Wartezeit) Bewerber, die einen Dienst geleistet haben, in den Ranglisten vorn stehen.                                                                                                    |
| Als Dienste zählen:                                                                                                    |
| <ul> <li>Wehr- oder Zivildienst gem. Art 12a des Grundgesetzes oder aufgrund einer Verpflichtung Dienst auf Zeit bis zur Dauer von 3 Jahren</li> <li>mindestens 2 Jahre Entwicklungszeit</li> <li>ein freiwilliges soziales Jahr (FSJ)</li> <li>ein freiwilliges ökologisches Jahr</li> <li>Bundesfreiwilligendienst</li> <li>der europäische Freiwilligendienst</li> <li>der Dienst "Weltwärts"</li> <li>der Dienst "Kulturweit"</li> <li>die Betreuung eines eigenen oder angenommenen Kindes unter 18 Jahren oder die Pflege eines sonstigen Angehörigen bis zur Dauer von 3 Jahren. Ein Au-Pair ist kein Dienst im Sinne dieser Regelung.</li> </ul> |
| * Haben Sie einen Dienst geleistet (z.B. Wehrdienst,<br>Zivildienst, Bundesfreiwilligendienst, FSJ,<br>Kinderbetreuung/Angehörigenpflege, Entwicklungszeit<br>)?                                                                                                    |
| OJa                                                                                                    |
| <b>O</b> Nein                                                                                                    |
| Zurück Weiter                                                                                                    |

11) Falls Sie Ihre HZB im Ausland erworben haben, müssen Nachweise über die HZB und Deutschkenntnisse hochgeladen werden (wenn Sie Ihre HZB in Deutschland erworben haben, werden diese Schritte nicht dargestellt).

| a) HZB-Nachweis:                                      |                                                                                                    |                 |
|-------------------------------------------------------|----------------------------------------------------------------------------------------------------|-----------------|
| Studienbewerbung                                      |                                                                                                    |                 |
| Bewerbungssemester: Sommersemester 2022               |                                                                                                    |                 |
| 1. Antrag: MA 1-HF Mathematik HF konsek.Ma. (2019)    |                                                                                                    | < Zur Übersicht |
| Master - HZB im Ausland (MA 1-HF Mathematik HF konsel | r. <b>Ma. (2019) 1. FS)</b><br>ulzugangsberechtigung hoch, die außerhalb Deutschlands erworben wurde. |                 |
| * Zeugnis der Hochschulzugangsberechtigung            | 😱 Hochladen (hier klicken oder Datei hineinzlehen, max. 10 Datei/-en)                                 |                 |
| Ū                                                     | ✓ Certificate abroad.pdf                                                                              |                 |
| Zurück Weiter                                         |                                                                                                    |                 |

b) Deutschkenntnisse:

Anschließend werden Sie nach der Art Ihrer Deutschkenntnisse gefragt. Wenn Sie diese auf keine der in der Auswahl genannten Arten nachweisen können, so wählen Sie "sonstige Deutschkenntnisse" und füllen zusätzlich das Feld "Art der Deutschkenntnisse" aus. Sie müssen einen Nachweis zu Ihren Deutschkenntnissen als pdf-Datei hochladen.

| Studienbewerbung                                                                           |               |
|--------------------------------------------------------------------------------------------|---------------|
| Bewerbungssemester: Sommersemester 2022                                                    |               |
| 1. Antrag: MA 1-HF Mathematik HF konsek.Ma. (2019)                                         | Zur Übersicht |
| Master - Deutschkenntnisse (MA 1-HF Mathematik HF konsek.Ma. (2019) 1. FS)                 |               |
| bei Auswahl "sonstiges Deutschzeugnis" tragen Sie bitte die Art des Deutschzeugnisses ein. |               |
| Art des Deutschzeugnisses                                                                  |               |
| i Bitte laden Sie hier einen Nachweis für angegebenen Deutschkennisse hoch.                |               |
| * Nachweis der Deutschkenntnisse 📷 🗹 Deutschkenntnisse.pdf                                 |               |
| Zurück Weiter                                                                              |               |

12) Haben Sie sich bereits im vergangenen Semester für dieses Studienfach beworben und eine Zulassung erhalten, laden Sie hier den damaligen Zulassungsbescheid hoch. Ansonsten wählen Sie "Nein" aus. Danach fahren Sie fort mit "Weiter".

| Master            | Master - Wiederbewerbung (MA 1-HF Mathematik HF konsek.Ma. (2019) 1. FS)                                                                                                    |                                                                  |                        |       |             |
|-------------------|----------------------------------------------------------------------------------------------------|------------------------------------------------------------------|------------------------|-------|-------------|
| i Ha<br>nie<br>Da | Haben Sie sich bereits im vergangenen Semester für dieses Studienfach erfolgreich beworben und eine Zulassung der Universität Würzburg erhalten, den Studienplatz aber damals<br>nicht angenommen?<br>Dann laden Sie hier bitte Ihren damaligen Zulassungsbescheid hoch. |                                                                  |                        |       | aber damals |
|                   |                                                                                                    | * Frühere Zulassung vorhanden? Ja<br>Früherer Zulassungsbescheid | Zulassungsbescheid.pdf | ~<br> |             |
| Zurück            | Weiter                                                                                                    |                                                                  |                        |       |             |

13) Da für einen Master-Studiengang der Nachweis eines grundständigen Studiums erforderlich ist, werden Sie als nächstes um Angaben zu diesem grundständigen Studium gebeten. In der Regel wird das ein Bachelor-Studium im entsprechenden Fach sein. Füllen Sie die Felder passend aus.

Wenn Sie Hilfe beim Ausfüllen benötigen, klicken Sie das jeweilige 🛈 Icon an.

| aster - Grundständiges Studium (MA 1-HF Math         | ematik HF konsek.M     | la. (2019) 1. FS)                                                                             |            |
|------------------------------------------------------|------------------------|-----------------------------------------------------------------------------------------------|------------|
| Bitte geben Sie die Daten zu Ihrem bereits absolvier | ten grundständigen Sti | udium ein (z.B. Bachelorstudium)                                                              |            |
| Sollten Sie Ihr grundständiges Studium noch nicht a  | bgeschlossen haben, s  | o geben Sie bitte Ihre derzeitige Durchschnittsnote, sowie die bislang erreichten ECTS-Punkte | e an.      |
| * Absobuss                                           | Destrolas (4.115)      |                                                                                               |            |
| * Abschluss                                          | Bachelor (1 HF)        | ¥                                                                                             |            |
| * Studienfach/-fächer                                | Sonderpädagogik        |                                                                                               |            |
|                                                      |                        |                                                                                               |            |
| * Wurde dieser Studiengang überwiegend               | la                     |                                                                                               |            |
| deutschsprachig abgehalten?                          | ,                      |                                                                                               |            |
| * Gesamt-Umfang dieses Studiums in ECTS-Punkten      | 180                    |                                                                                               |            |
| * Davon bisher erreichte ECTS-Punkte                 | 150                    |                                                                                               | <b>(</b> ) |
| * Note (eine Nachkommastelle, z.B. 2,5)              | 1,8                    |                                                                                               | <b>(</b> ) |
| (Voraussichtliches) Abschlussdatum                   | 24.12.2021             |                                                                                               |            |
| Besuchte Hochschule in Deutschland                   | Würzburg, JMaxUni      | . 🗸                                                                                           | 0          |
| Staat der Hochschule außerhalb Deutschlands          |                        | <b>▼</b>                                                                                      |            |
|                                                      |                        | ,                                                                                             |            |

14) Als nächstes werden Fragen für das Eignungsverfahren in dem von Ihnen gewählten Master-Studiengang angezeigt. Da diese Fragen vom jeweiligen Studiengang abhängen, kann die Eingabemaske für Sie ganz anders aussehen als im folgenden Beispiel. Nach den Eingaben klicken Sie auf "Weiter".

| I. Wieviele ECTS-Punkte haben Sie in Modulen der folgenden Teilgebiete der Mathematik erreicht (mindestens 70                                                                                                    | ECTS)?                                                                   |
|----------------------------------------------------------------------------------------------------|--------------------------------------------------------------------------|
| Analysis (Differential- und Integralrechnung in einer und mehreren Variablen)                                                                                                    |                                                                          |
| gewonnliche Differentialgleichungen     partielle Differentialgleichungen                                                                                                    |                                                                          |
| Vektoranalysis     Eunktionentheorie                                                                                                    |                                                                          |
| Lineare Algebra                                                                                                    |                                                                          |
| Algebra     Zahlentheorie                                                                                                    |                                                                          |
| Geometrie                                                                                                    |                                                                          |
| Funktionalanalysis                                                                                                    |                                                                          |
| Numerische Mathematik     Stochastik                                                                                                    |                                                                          |
| • Finanzmathematik                                                                                                    |                                                                          |
| Operations Research     Optimierung                                                                                                    |                                                                          |
| Modellierung     Wissenschaftliches Dechnen                                                                                                    |                                                                          |
|                                                                                                    |                                                                          |
| * ECTS-Punkte 75                                                                                                    | U                                                                        |
| II. Wieviele ECTS-Punkte haben Sien Modulen aus ander in als den eben genannten Teilgebieten der Mathematik ECTS)?                                                                                                    | cerreicht (zusammen mit den Modulen aus Frage I. mindestens 80<br>(2010) |
| * ECTS-Punkte 10                                                                                                    | (j)                                                                      |
| III. Wieviele ECTS-Punkte haben Sie n Modulen aus ande en Fächern erreicht, in denen mathematische Methoder<br>Raumfahrtinformatik, Physik, Wirts haftwissenschaft, (ausammen mit den Modulen aus Fragen I. mindestens 11 | n zum Einsatz kommen, z.B. Chemie, Informatik, Luft- und<br>10 ECTS)?    |
| * ECTS-Punkte 40                                                                                                    | 0                                                                        |
|                                                                                                    |                                                                          |

15) Laden Sie eine pdf-Übersicht der erbrachten Studien- und Prüfungsleistungen hoch (diese ist zwingend erforderlich).

Falls die relevanten Module aus mehreren Studiengängen stammen, können Sie auch nacheinander mehrere pdf-Dateien hochladen.

Sofern Sie diesen Studiengang schon abgeschlossen haben, laden Sie auch einen Zeugnis-Nachweis als pdf-Datei hoch. Anschließend klicken Sie auf "Weiter".

## Studienbewerbung

Bewerbungssemester: Sommersemester 2022

| 1. Antrag: MA 1-HF Mathematik HF konsek.Ma. (2019)                                                                                                    | Zur Übersicht          |
|----------------------------------------------------------------------------------------------------|------------------------|
| Master - Allgemeine einzureichende Unterlagen (MA 1-HF Mathematik HF konsek.Ma. (2019) 1. FS)                                                                                                    |                        |
| i Bitte laden Sie die folgenden Unterlagen hoch (Deutsch oder Englisch):                                                                                                    |                        |
| i Ein Nachweis eines Bachelor-Abschlusses oder eines als gleichwertig anerkannten Abschlusses, der den Zugang zum gewählten Master-Studiengang eröffnet (fa Bei mehreren Abschlüssen, bitte alle Nachweise hochladen. | alls schon vorhanden). |
| Zeugnis Abochladen (hier klicken oder Datei hineinziehen, max. 10 Datei/-en)                                                                                                    |                        |
| ₩ <u>Achelor-Zeugnis.pdf</u>                                                                                                    |                        |
| Fine Übersicht über die bisher erbrachten Studien- und Prüfungsleistungen in allen Studiengängen, aus der Ihre bestandenen Module, die jeweiligen ECTS-Punk<br>hervorgehen:                                           | kte und Noten          |
| * Transcript of Records 🛛 🖓 Hochladen (hier klicken oder Datei hineinziehen, max. 10 Datei/-en)                                                                                                    |                        |
| ₩ <u>Studien- und Prüfungsleistungen.pdf</u>                                                                                                    |                        |
|                                                                                                    |                        |

16) Zum Abschluss erhalten Sie eine Übersicht über Ihren Bewerbungsantrag und die von Ihnen gemachten Angaben (hier dargestellt ist ein kurzer Ausschnitt davon).

Kontrollieren Sie bitte alle Angaben und bestätigen Sie die Richtigkeit durch Anklicken des Kästchens "Hiermit bestätige ich die Richtigkeit meiner Angaben".

Anschließend erscheint der Button "Antrag abgeben", den Sie für die Abgabe der Bewerbung betätigen.

| ■ ★ WUESTUDY    Menü durchsuchen                                                                                                    |                                                                                             |                                |
|----------------------------------------------------------------------------------------------------|---------------------------------------------------------------------------------------------|--------------------------------|
| Startseite     Mein Studium     Startseite     Mein Studium     Studienbewerbung                                                                            | 🖽 Lehrangebot                                                                               | Einstellungen                  |
| Studienbewerbung                                                                                                    |                                                                                             |                                |
| Bewerbungssemester: Sommersemester 2022                                                                                                    |                                                                                             |                                |
| Ihr Bewerbungsantrag - 1. Antrag                                                                                                    |                                                                                             | Xur Übersicht                  |
| i Bitte kontrollieren Sie Ihre Angaben vor der Abgabe. 🕦                                                                                                    |                                                                                             |                                |
| ĵ Sie können Ihren Antrag bis zum 15.01.2022 abgeben. ĵ                                                                                                    |                                                                                             |                                |
| 1. Antrag                                                                                                    |                                                                                             | Antragsstatus: In Vorbereitung |
| Master (1 Hauptfach) Mathematik Hauptfach konsekutiver Master (BachAbschl.<br>Fachsemester                                                                  | als einz.Abschl.) (2019), 1. <u>Eignungsverfahren</u> Antragsfachstatus:<br>In Vorbereitung |                                |
|                                                                                                    |                                                                                             |                                |
|                                                                                                    |                                                                                             |                                |
| Hochschulreife                                                                                                    |                                                                                             |                                |
| Art der Hochschulreife                                                                                                    | Erwerb der HZB an einer deutschen Schule im Ausland (allgemeine Hochschulreife)             |                                |
| Durchschnittshote<br>Datum des Erwerbs                                                                                                    | 2,5<br>01.01.2020                                                                           |                                |
| Erworben in                                                                                                    | Frankreich                                                                                  |                                |
| Weitere Angaben zum bisherigen Werdegang                                                                                                    |                                                                                             |                                |
| Haben Sie einen Dienst geleistet (z.B. Wehrdienst, Zivildienst,<br>Bundesfreiwilligendienst, FSJ, Kinderbetreuung/Angehörigenpflege,<br>Entwicklungszeit…)? | Nein                                                                                        |                                |
| Haben Sie eine Berufsausbildung abgeschlossen?                                                                                                    | Nein                                                                                        |                                |
| Angaben bestätigen und Bewerbungsantrag abgeben                                                                                                    |                                                                                             |                                |
| Hiermit bestätige ich die Richtigkeit meiner Angaben. 🗹<br>Zurück Antrag abgeben                                                                            |                                                                                             |                                |
| <ol> <li>Sie können Ihren Antrag bis zum .abgeben.</li> </ol>                                                                                               |                                                                                             |                                |

17) Nach der Abgabe erscheint eine Übersicht aller Ihrer abgegebenen Anträge.

Lesen Sie sich die pdf-Datei "Anschreiben und ggf. einzusendende Unterlagen" durch. Diese enthält wichtige Informationen über das weitere Vorgehen Ihres Bewerbungsantrags.

Das Feld "Antragsstatus" zeigt Ihnen, in welchem Bearbeitungsstand sich Ihr Antrag befindet:

- "online eingegangen": ersichtlich direkt nach Bewerbungsabgabe
- "gültig": sobald die Bearbeitung Ihres Antrags begonnen wurde
- "Zulassungsangebot liegt vor": nach Bearbeitungsabschluss. Ihre Bewerbung war erfolgreich und es ist eine pdf-Datei mit dem Zulassungsbescheid verfügbar. Laden Sie sich diesen herunter und immatrikulieren Sie sich online an der JMU für den Master-Studiengang
- "Ausgeschlossen": Ihr Antrag wurde abgelehnt. Es ist eine pdf-Datei mit dem Ausschlussbescheid verfügbar in dem Ihnen die Ablehnungsgründe genannt werden

Falls Sie einen abgegebenen Antrag ändern oder zurückziehen wollen, haben Sie folgende Möglichkeiten:

- a) vor Ende der Bewerbungsfrist und solange der Antrag im Status "online eingegangen" ist, finden Sie bei der Antragsübersicht ein Feld "Antrag zurückziehen und bearbeiten".
  Wenn Sie diese Option wählen, können Sie noch einmal durch Ihren Antrag gehen und Ihre Eingaben (inkl. der hochgeladenen Dateien) ändern. Anschließend geben Sie den Antrag erneut ab.
  Nach Ende der Bewerbungsfrist können Sie Ihren Antrag nicht mehr selbst online ändern, sondern nur noch in Absprache mit der Studierendenkanzlei bzw. dem Bewerbungsmanagement im Fach. Die Kontaktdaten hierzu finden Sie in der pdf-Datei "Anschreiben und ggf. einzusendende Unterlagen."
- b) Wenn Sie Ihren Antrag zurückziehen wollen, klicken Sie "Antrag zurückziehen", sofern über Ihren Antrag noch nicht endgültig entschieden wurde.

Es werden an der JMU nur abgegebene Anträge (Status "online eingegangen") bearbeitet. Es erfolgt keine Bearbeitung Ihres Antrags, wenn Sie diesen zurückgezogen haben. Dies gilt auch, wenn Sie den Antrag zurückgezogen haben, um ihn selbst zu bearbeiten.

|                                                                                                    |                                                               |                                      | 0                                  |
|----------------------------------------------------------------------------------------------------|---------------------------------------------------------------|--------------------------------------|------------------------------------|
| Antrag                                                                                                    |                                                               |                                      | Antragsstatus: online eingegan     |
| Master (1 Hauptfach) Mathematik Hauptfach konsekutiver Master (BachAbschl.als einz.Abschl.) (2019), 1.<br>Fachsemester                                                                                                    | Eignungsverfahren An<br>on<br>eir                             | tragsfachstatus:<br>line<br>gegangen |                                    |
| 📾 Anschreiben und ggf. einzusendende Unterlagen 🍳 Antragsdetails anzeigen 📝 Antrag zurückzieher                                                                                                    | und bearbeiten 🗲 Antrag zur                                   | ückziehen                            |                                    |
| Nach Abgabe der Online-Bewerbung                                                                                                    |                                                               |                                      |                                    |
| Offnen Sie das jeweilige PDF "Anschreiben und ggf. einzusendende Unterlagen".     Erscheint dort ein Bewerbungsformular, drucken Sie das jeweilige Formular aus und senden es unter- Würzbung                                                                                                    | schrieben zusammen mit den au                                 | fgeführten Unterlagen an             | n die darauf angegebene Adresse de |
| <ul> <li>Offnen Sie das jeweilige PDF "Anschreiben und ggf. einzusendende Unterlagen".</li> <li>Erscheint dort ein Bewerbungsformular, drucken Sie das jeweilige Formular aus und senden es unter:<br/>Würzburg.</li> <li>Eingangsfrist ist der 31.07.2021</li> </ul>                                                                            | schrieben zusammen mit den au                                 | fgeführten Unterlagen an             | n die darauf angegebene Adresse de |
| Offnen Sie das jeweilige PDF "Anschreiben und ggf. einzusendende Unterlagen".     Erscheint dort ein Bewerbungsformular, drucken Sie das jeweilige Formular aus und senden es unter<br>Würzburg.<br>Eingangsfrist ist der <b>31.07.2021</b> Erhalten Sie die Mitteilung, dass sie keine weiteren Unterlagen einreichen müssen, genügen die Angal | schrieben zusammen mit den au<br>ben in der Online-Bewerbung. | fgeführten Unterlagen ar             | n die darauf angegebene Adresse de |

18) Loggen Sie sich immer aus dem WueStudy-Portal aus, wenn Sie es nicht benötigen. Sie vermeiden dadurch, dass Fremde Zugriff auf Ihre Daten bekommen und diese unbefugt ändern können.

|               |       | 🚢 🌲 30 📑 |
|---------------|-------|----------|
| Einstellungen | Hilfe | #English |